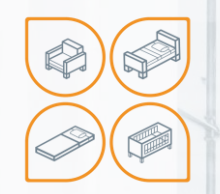

Инструкция по подключению и управлению трансформируемых оснований через приложение на мобильном устройстве

Подходит для следующих трансформируемых оснований: Smart Bed | Foldable Promo Base | Basic Concept

Москва

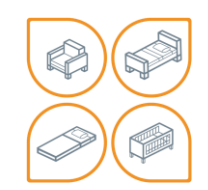

### ПРИЛОЖЕНИЕ

•

4

+

4

+

4

4

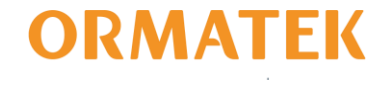

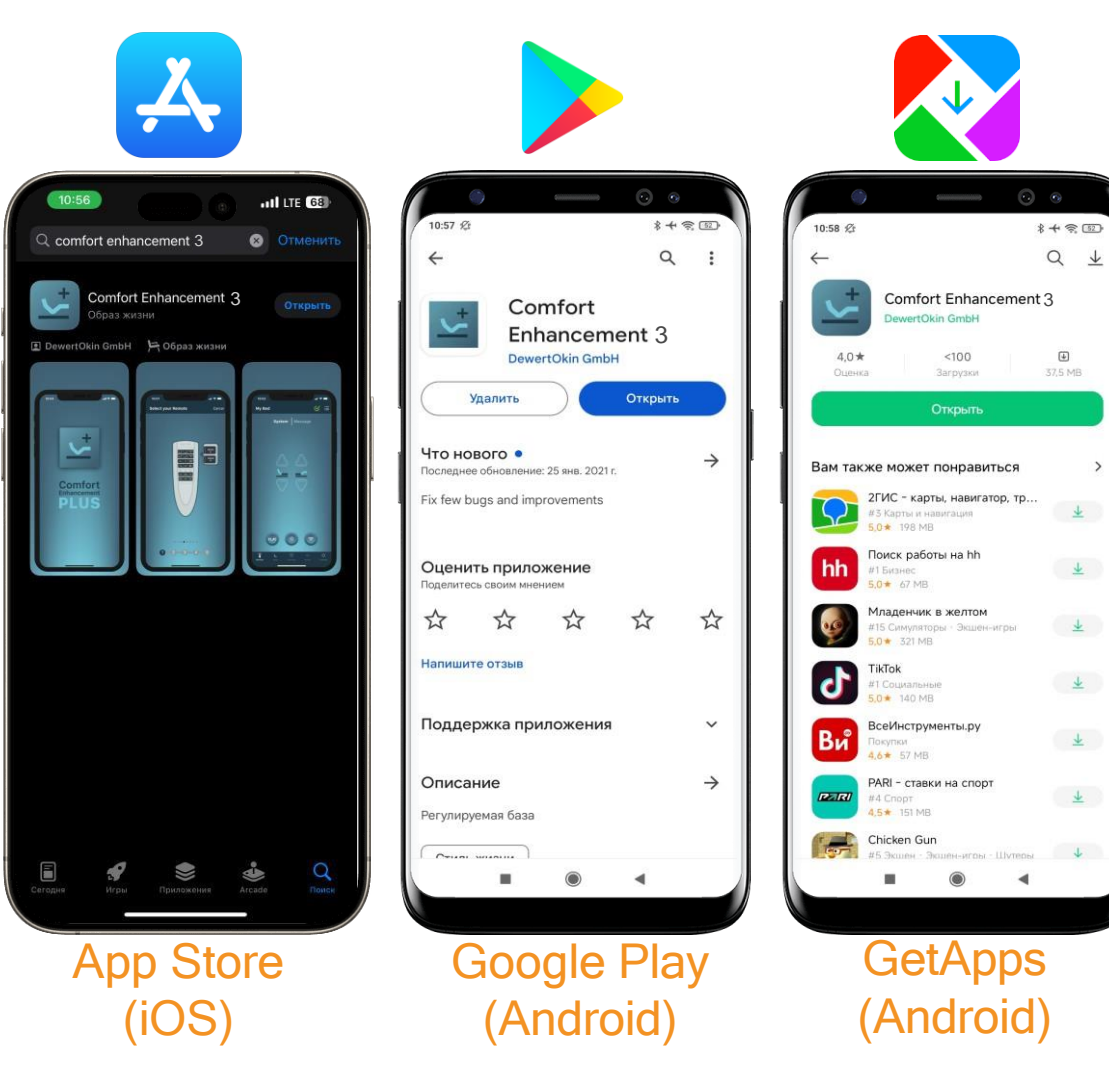

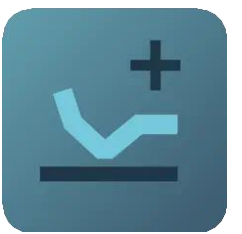

#### **Comfort Enhancement 3**

Для корректной работы необходимо скачать в App Store (iOS) и в Google Play (Android) бесплатное приложение Comfort Enhancement 3

Для Android приложение также представлено в сторонних магазинах, например: GetApps

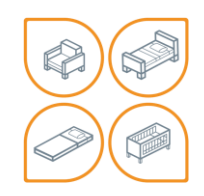

# ПОДКЛЮЧЕНИЕ

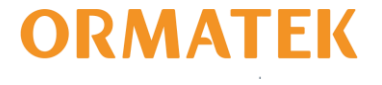

Интерфейс приложений идентичен на iOS и Android

Bluetooth должен быть включен на устройстве

При появлении уведомлений о разрешении использования Bluetooth приложением обаятельно нужно «разрешить», иначе придется удалять приложение или дополнительно включать в настройках

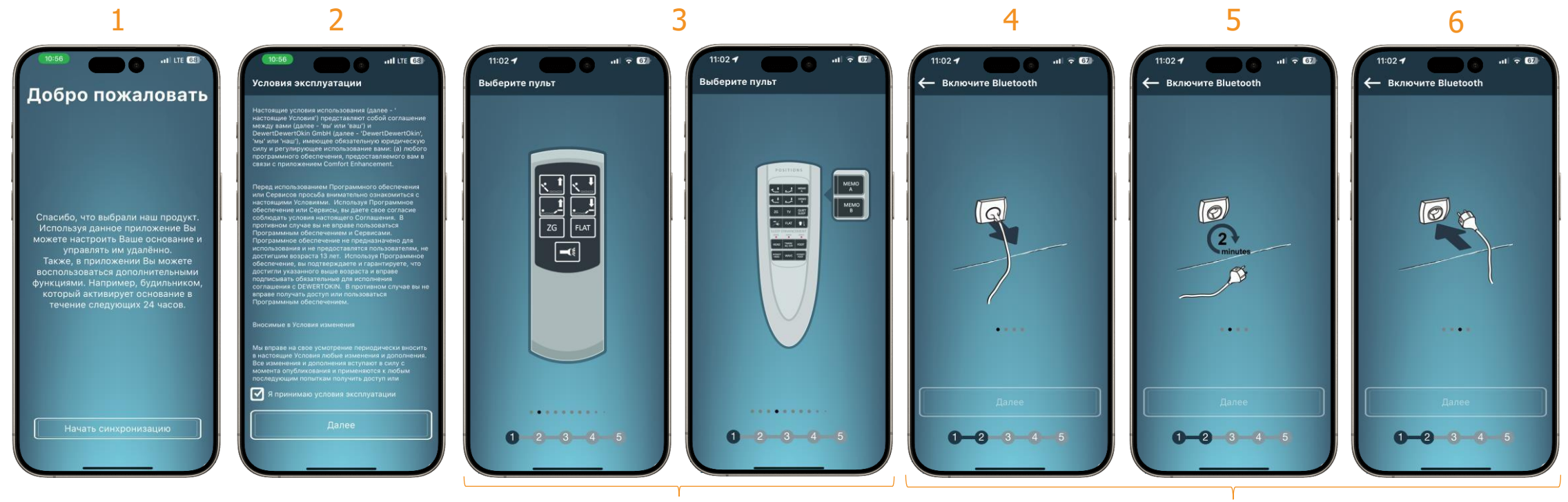

Необходимо выбрать пульт от основания

Перед подключением необходимо выключить основание из электросети на 2-5 минут для сброса настроек Bluetooth

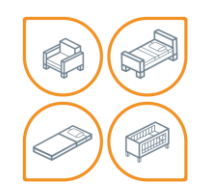

# ПОДКЛЮЧЕНИЕ

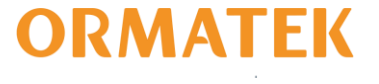

Интерфейс приложений идентичен на iOS и Android.

После подключения основания в электросеть на пульте необходимо зажать и удерживать кнопку активации Bluetooth до полного подключения к мобильному устройству 9

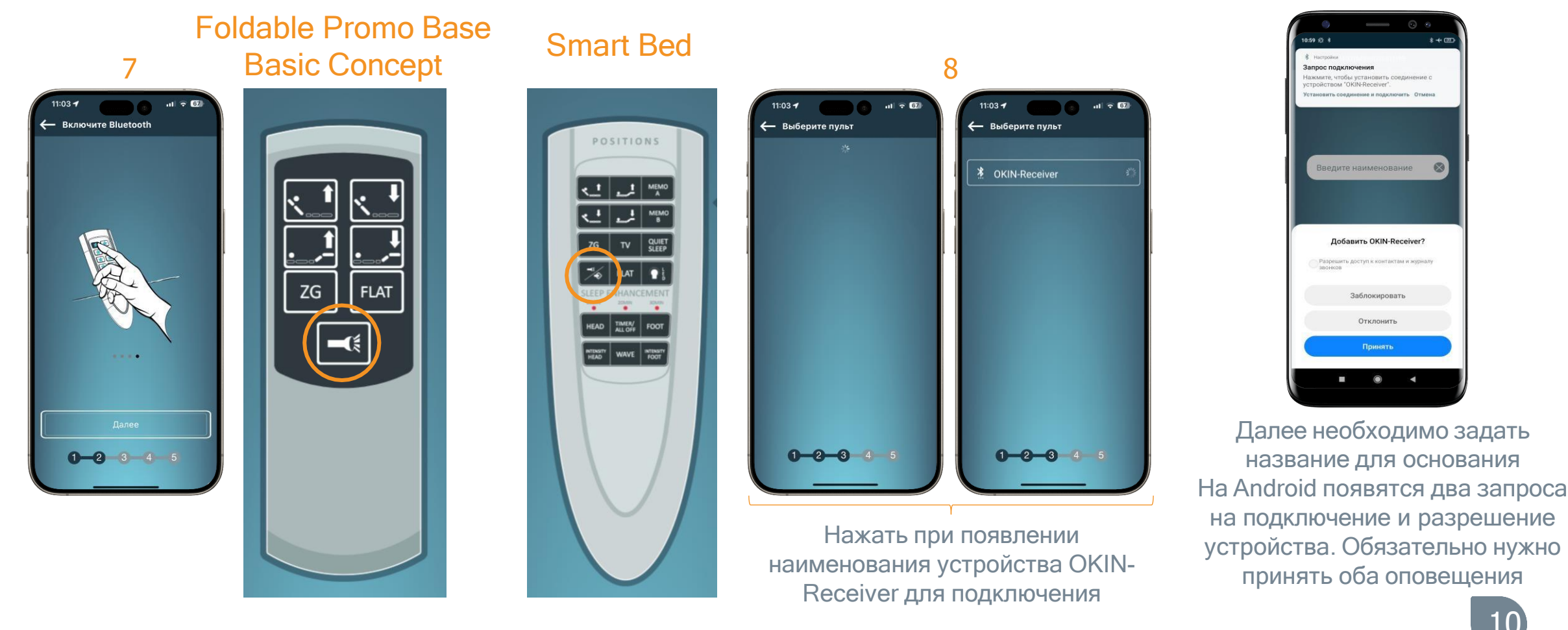

![](_page_4_Picture_0.jpeg)

#### УПРАВЛЕНИЕ

![](_page_4_Picture_2.jpeg)

Интерфейс приложений идентичен на iOS и Android, дублирует все функции пульта

Добавляется возможность устанавливать будильник и напоминания

![](_page_4_Figure_5.jpeg)

11